# Prehod na dopolnilno dejavnost med mesecem

Zadnja sprememba 17/12/2024 3:39 pm CET

Navodilo velja za primer prehoda zasebnika med mesecem iz polne na dopolnilno dejavnost.

### Nastavitve delavca - zasebnika

- 1 Najprej v meniju **Šifranti > Delavci.**
- 2 Izberemo zasebnika in vpišemo datum konca zaposlitve (datum do

katerega opravlja polno dejavnost).

### Priprava obračuna za polno dejavnost

 Zatem v meniju Plače > Obračun plače > Nova plača> obračunamo polne prispevke.

Preverimo ure, ki jih program avtomatsko predlaga na obračunu prispevkov in obračun zaključimo.

### 3

Nato ponovno v meniju **Šifranti > Delavci** odstranimo predhodno vpisan datum konca zaposlitve.

#### Delavci

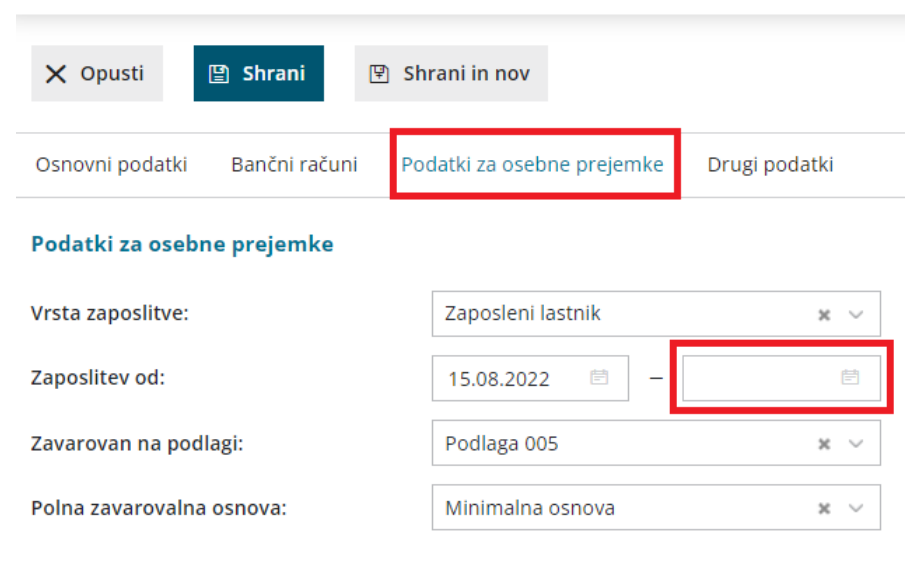

## Nastavitve organizacije - dopolnilna dejavnost

Ko smo pripravili obračun za polno dejavnost uredimo še ostale nastavitve za

### minimax

1

obračun dopolnilne dejavnosti.

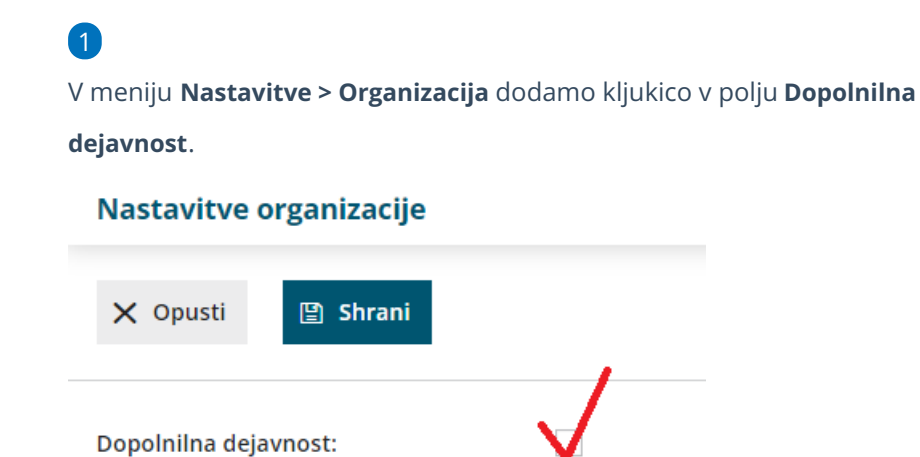

# Priprava obračuna za dopolnilno dejavnost

Nazadnje v meniju **Plače > Obračun plače > Nova plača** obračunamo še popoldanske prispevke > prispevke za dopolnilno dejavnost za isti mesec.

 Pri vnosu nadaljnjih mesečnih obračunov poteka obračun prispevkov za dopolnilno dejavnost samodejno.